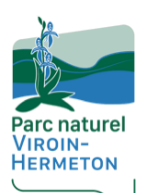

Viroinval

Signalement des nids de chenilles processionnaires du chêne - *Thaumetopoea processionea* 

Tutoriel d'utilisation du portail cartographique de suivi d'espèces cibles du Parc naturel Viroin-Hermeton.

Une question, une remarque ? Parc naturel Viroin-Hermeton - Rue d'Avignon 1, 5670 Nismes Tom Baudoux – <u>tom.baudoux@pnvh.be</u> & François Mathy – <u>francois.mathy@pnvh.be</u> © 060/39.17.90

Votre Parc naturel à conçu un outil simple de cartographie participative permettant le signalement de nids de chenilles processionnaires (*Thaumetopoea processionea*) sur la commune de Viroinval. Cet outil permettra de de vérifier les signalements, de suivre l'évolution des populations de l'animal sur l'entité et par-là, de faire remonter rapidement l'information au niveau du DNF local, de l'Office Wallon de la Santé des Forêts, ainsi qu'auprès de l'administration communale en vue de prendre les mesures ad-hocs. Merci pour votre collaboration !

## Utilisation du portail cartographique sur smartphone.

#### A - Page d'accueil.

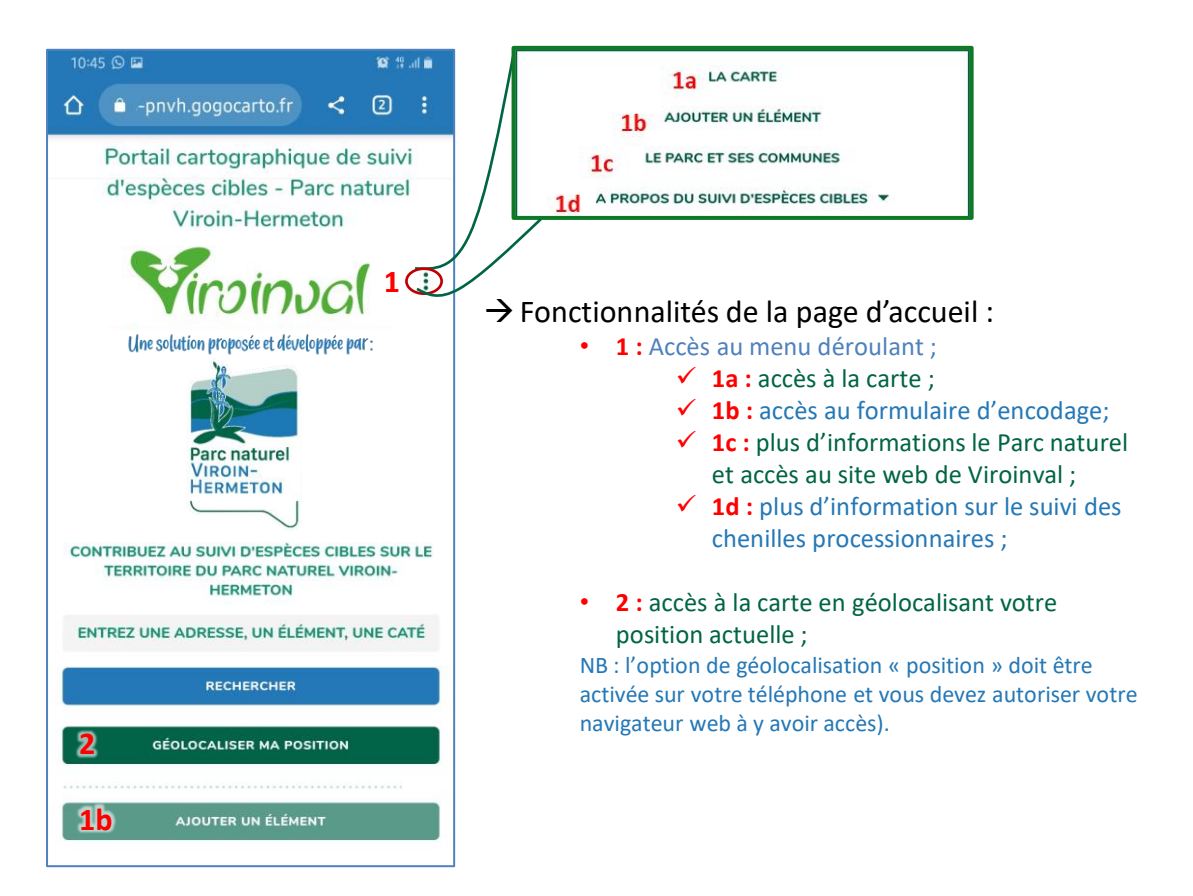

### B - Page « carte » :

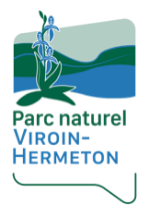

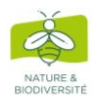

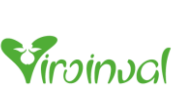

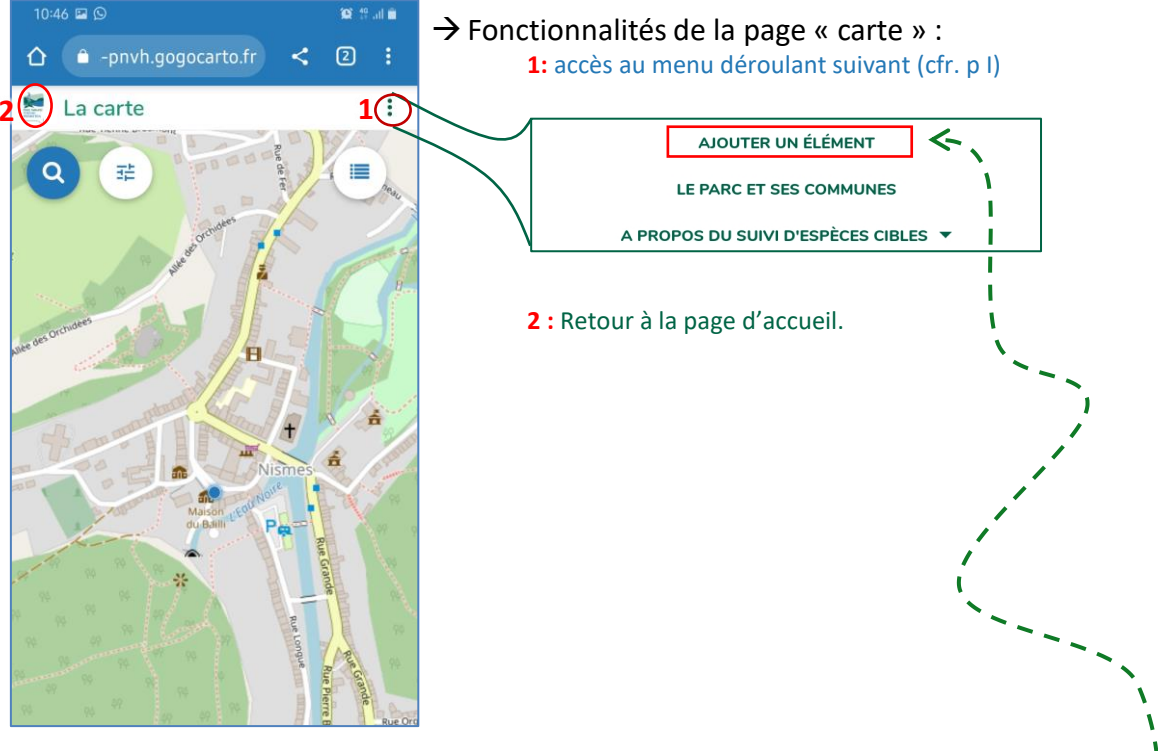

#### C – Ajout d'une observation :

- → Cliquez sur « AJOUTER UN ELEMENT » sur la page d'accueil ou dans le menu déroulant de la carte (2 ci-dessus);
- ightarrow Le formulaire suivant s'ouvre :

| Choisissez l'espèce observée CHOISISSEZ LE TYPE D'ESPÈCE Informations de contact                                                                                                    | <ul> <li>Catégorisation de votre observation :<br/>Choisissez &gt; Espèce &gt; Chenille<br/>processionnaire du chêne</li> </ul>                                                                                                    |
|----------------------------------------------------------------------------------------------------|----------------------------------------------------------------------------------------------------|
| Nom et prénom *                                                                                                    | Vos Noms et Prénoms                                                                                                    |
| @ Mail J Téléphone / GSM                                                                                                    | Votre email et téléphone de contact                                                                                                    |
| Informations sur l'observation                                                                                                    | <ul> <li>Donnez un nom unique à votre observation :</li> <li>Exemple -&gt; Vos initiales + date (jj/mm/aa) + heure de l'ajout (hh:mm)</li> <li>Sélectionnez la commune du Parc où</li> </ul>                                                                                                    |
| Cocalisation de l'observation ?<br>Huterrer under la de l'observation ?<br>Huterrer under la de l'observatio | <ul> <li>l'observation est/a été réalisée         <ul> <li>(NB : seule Viroinval est disponible à ce jour)</li> </ul> </li> <li>Localisez votre observation :         <ul> <li>1) Renseignez le CP + village le plus proche ;</li> <li>2) Appuyez sur « LOCALISER »</li> <li>3) Déplacer le pointeur avec votre doigt sur le lieu de l'observation</li> </ul> </li> </ul> |
| ? <u> </u>                                                                                                    | Sélectionnez la typologie du lieu où votre<br>observation a été réalisée (jardin, sentier,<br>aire de repos)                                                                                                    |

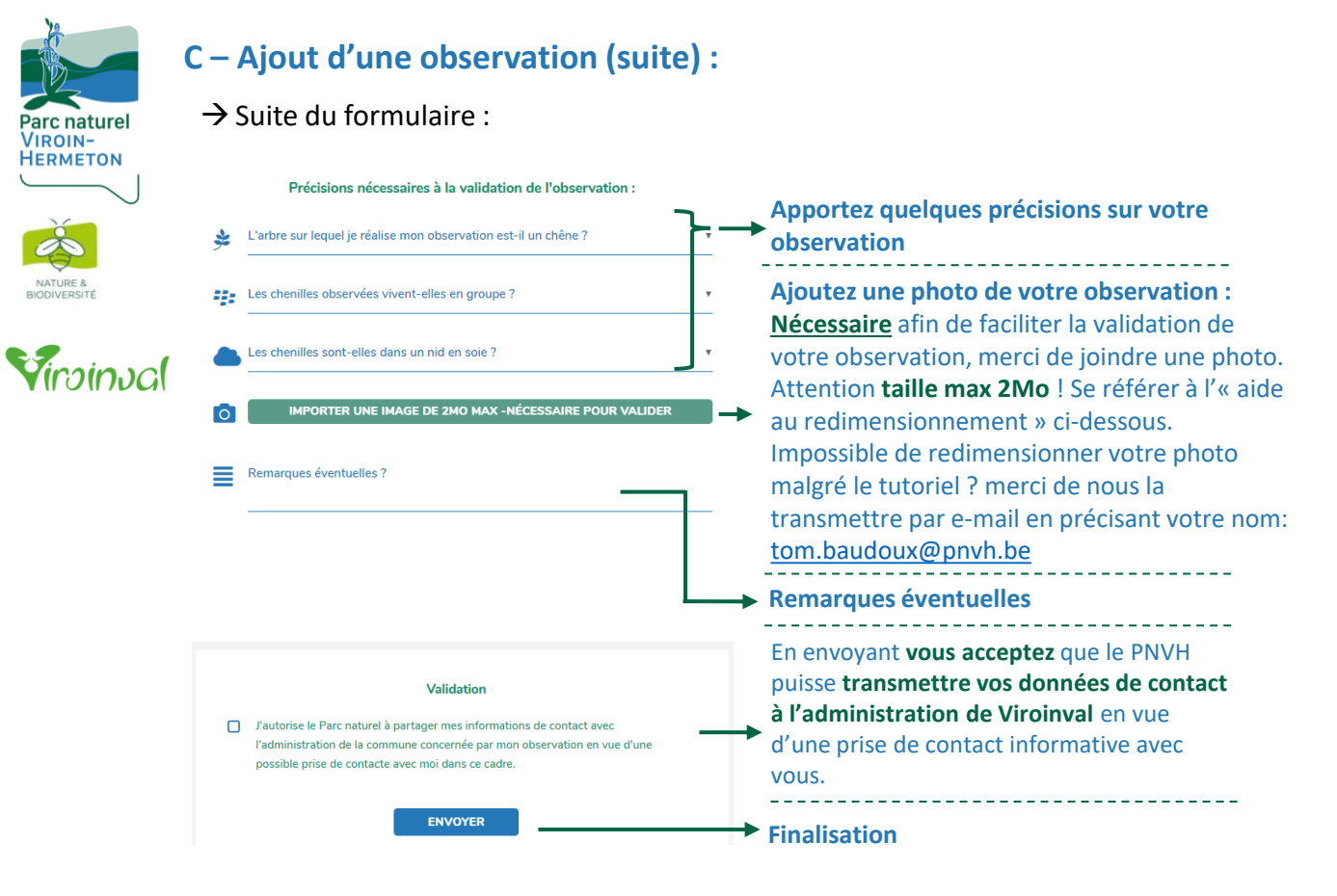

L'équipe du Parc naturel reviendra vers vous pour vous confirmer ou vous infirmer votre observation sur base des informations transmises.

# Merci pour votre contribution !

#### Aide au redimensionnement d'une image : Sur Androïd (Samsung & Co):

coin supérieur droit.

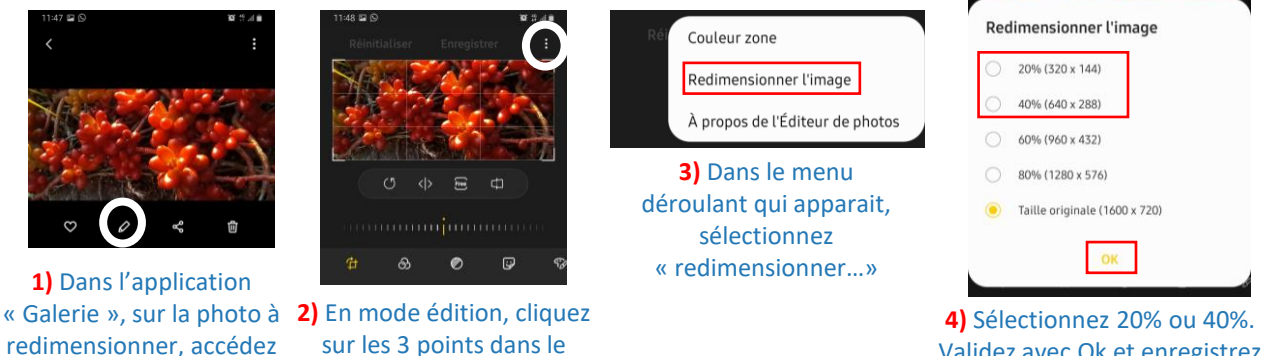

Validez avec Ok et enregistrez vos modifications.

au menu de modification Sur IOS (Apple):

La solution la plus simple à ce jour consisterait à s'envoyer à soi-même, via application de messagerie (Messenger, Whatsapp, Mail), la photo à redimensionner. L'application « Mail » sous IOS vous proposera le redimensionnement. Messenger et Whatsapp compresseront automatiquement la photo source avant envoie. NB : cette solution fonctionne également sous Androïd.

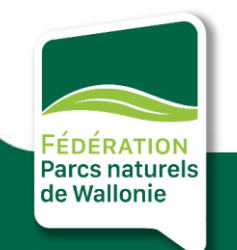

Ш

Ici, l'innovation prend racine